Escrit per Luis Martín Caro dimarts, 30 de novembre de 2010 00:00

There are no translations available.

En los últimos años el desarrollo de nuevas tecnologías y la continua expansión de internet ha permitido la aparición de las llamadas aplicaciones en la nube que, por definirlas de una manera sencilla, se trata de aplicaciones ofrecidas desde internet (que por tanto no requiere de ningún tipo de instalación ni de conocimiento previo por parte del usuario) y a través del navegador.

Una de las opciones más interesantes, en cuanto a aplicaciones en la nube se refiere, son las enfocadas al respaldo y sincronización de datos. En este monográfico hablaremos de cinco servicios distintos de almacenamiento en la nube:

1. Dropbox.

- 2. Windows Live Mesh/Skydrive.
- 3. Ubuntu One.
- 4. ZumoDrive.
- 5. ADrive.

# 1. Introducción.

Dropbox es un sistema de almacenamiento online con sincronización cuya principal virtud es la integración con el explorador de archivos, es decir, podemos acceder a nuestros ficheros almacenados en los servidores de dropbox como si se tratara de una carpeta más de nuestro disco duro.

Dropbox dispone de cliente para los siguientes sistemas operativos:

- Windows XP, Vista y 7.
- MacOS.
- Ubuntu (.deb).
- Fedora (.rpm).
- Código fuente para otras distribuciones Linux.
- iOS (lphone/lpad).
- Android.
- Proximamente disponible para Blackberry.

# 2. Instalación.

La instalación es muy sencilla, para comenzar debemos dirigirnos a la página oficial (<u>http://ww</u> w.dropbox.com/

), descargar la última versión disponible y ejecutarla.

Al final de la instalación nos preguntará si ya tenemos cuenta de Dropbox (*I already have a Dropbox account*) o si queremos crear una cuenta nueva ( *I don t have a Dropbox account*).

La primera vez que instalemos deberemos seleccionar la creación de una nueva cuenta y nos solicitará algunos datos como email, password, etc. (Imagen 2.1).

En el caso de que ya tengamos cuenta nos solicitará el email, password y nombre de equipo (Es importante que este nombre varíe en las distintas instalaciones que realicemos ya que nos permite diferenciar unos equipos/dispositivos de otros).

Antes de finalizar la instalación seleccionaremos el tipo de cuenta que deseamos utilizar (Tenemos 2 GB de almacenamiento gratuito que podemos ampliar a través de cuotas mensuales, en nuestro caso escogeremos *Free*), si queremos añadir un acceso directo al Escritorio ( *Add a shortcut to Dropbox on my Desktop* ) o cambiar la ruta por defecto de la carpeta local ( *want to choose where top ut my Dropbox folder* 

y después pulsar sobre el botón *Change...* 

para seleccionar la carpeta que queramos.)

I

Escrit per Luis Martín Caro dimarts, 30 de novembre de 2010 00:00

|                                                                                                    | Create your                                                                                                    | Dropbox   |
|----------------------------------------------------------------------------------------------------|----------------------------------------------------------------------------------------------------|-----------|
|                                                                                                    | First Name:                                                                                                    | [         |
|                                                                                                    | Last Name:                                                                                                    | [         |
|                                                                                                    | Email:                                                                                                    |           |
|                                                                                                    | Password:                                                                                                    | [         |
|                                                                                                    | Verify Password:                                                                                                    |           |
|                                                                                                    | Computer Name                                                                                                    | Tullaha   |
| C n Z I                                                                                                    | (e.g. Drew's Laptop)                                                                                                    | Twilight  |
|                                                                                                    |                                                                                                    |           |
|                                                                                                    |                                                                                                    |           |
|                                                                                                    | 2                                                                                                    |           |
| agon 1.1 Croación cuon                                                                                                    | ta Dronhov                                                                                                    | Back Next |
| agon 1, 1. Croación cuon<br>Dropbox Setup                                                                                                    | ta Drophov                                                                                                    | Back Next |
| agon 1.1. Croación cuon<br>Dropbox Setup<br>That's it!                                                                                                    | ta Dranhav                                                                                                    | Back Next |
| Dropbox Setup<br>Dropbox Setup<br>That's it!<br>nce you click "Finish", your Dropbox<br>ill sync to other computers with Drop<br>te Dropbox folder and they will sync i                                                                                                    | to Dronbox<br>folder will appear. A<br>pbox installed. Simply<br>immediately and get                                                                                 | Back Next |
| Dropbox Setup<br>That's It!<br>Ince you click "Finish", your Dropbox<br>ill sync to other computers with Drop<br>the Dropbox folder and they will sync i<br>you'd like to learn more, take a tour                                                                                                    | to Dronbox<br>folder will appear. A<br>pbox installed. Simply<br>immediately and get<br>of Dropbox on our w                                                          | Back Next |
| Dropbox Setup<br>That's It!<br>Ince you click "Finish", your Dropbox<br>ill sync to other computers with Drop<br>the Dropbox folder and they will sync i<br>you'd like to learn more, take a tour<br>I Add a shortcut to Dropbox on my                                                                                                    | to Dronbox<br>folder will appear. A<br>pbox installed. Simply<br>immediately and get<br>of Dropbox on our w<br>y Desktop                                             | Back Next |
| Dropbox Setup<br>That's it!<br>Ince you click "Finish", your Dropbox<br>ill sync to other computers with Drop<br>he Dropbox folder and they will sync i<br>you'd like to learn more, take a tour<br>Vou'd like to learn more, take a tour<br>d Add a shortcut to Dropbox on my<br>y default, your Dropbox folder is loca                                                      | to Dropbox<br>folder will appear. A<br>pbox installed. Simply<br>immediately and get<br>of Dropbox on our w<br>v Desktop<br>ted inside your Docu                     | Back Next |
| Dropbox Setup<br>That's it!<br>Ince you click "Finish", your Dropbox<br>ill sync to other computers with Drop<br>he Dropbox folder and they will sync i<br>you'd like to learn more, take a tour<br>you'd like to learn more, take a tour<br>Add a shortcut to Dropbox on my<br>y default, your Dropbox folder is loca<br>I want to choose where to put my                    | to Dropbox<br>folder will appear. A<br>pbox installed. Simply<br>immediately and get<br>of Dropbox on our w<br>v Desktop<br>ted inside your Docu<br>v Dropbox folder | Back Next |
| Dropbox Setup<br>That's it!<br>Ince you click "Finish", your Dropbox<br>ne Dropbox folder and they will sync<br>you'd like to learn more, take a tour<br>Add a shortcut to Dropbox on my<br>y default, your Dropbox folder is loca<br>I want to choose where to put my<br>Dropbox Folder Location                                                                             | to Dronbox<br>folder will appear. A<br>pbox installed. Simply<br>immediately and get<br>of Dropbox on our w<br>v Desktop<br>ted inside your Docu<br>v Dropbox folder | Back Next |
| Dropbox Setup<br>That's it!<br>Ince you click "Finish", your Dropbox<br>ne Dropbox folder and they will sync in<br>you'd like to learn more, take a tour<br>vou'd like to learn more, take a tour<br>Add a shortcut to Dropbox on my<br>y default, your Dropbox folder is loca<br>I want to choose where to put my<br>Dropbox Folder Location<br>C:\Users\Nas360\Documents\My | folder will appear. Appbox installed. Simply<br>immediately and get<br>of Dropbox on our w<br>y Desktop<br>ted inside your Docu<br>y Dropbox folder                  | Back Next |

Nos dirigimos a la carpeta que hemos seleccionado para sincronizar Dropbox (Por defecto *Mis documentos/My Dropbox* 

Escrit per Luis Martín Caro dimarts, 30 de novembre de 2010 00:00

) y bastará con crear/copiar/cortar/pegar archivos y carpetas como si se tratara de una carpeta más de nuestro disco duro, con la diferencia de que esas operaciones se estarán realizando directamente sobre nuestro espacio de almacenamiento en los servidores de Dropbox. Si no es la primera instalación y ya teníamos archivos en dropbox nada más terminar la instalación sincronizará automáticamente los archivos y aparecerán en la carpeta.

En la imagen 2.3 puede apreciarse como la carpeta de Dropbox tiene la apariencia y funcionalidad de una carpeta cualquiera de nuestro disco duro.

| Organizar • Incluir e | en biblioteca • Compartir con • | Grabar | Nueva carpeta     |                     |       |
|-----------------------|---------------------------------|--------|-------------------|---------------------|-------|
| 🖌 🚖 Favoritos         | Nombre                          |        | Fecha de modifica | Tipo                | Tamañ |
| 👔 Descargas           | APKs                            |        | 06/09/2010 11:02  | Carpeta de archivos |       |
| Propbox               | 👌 Fondos de escritorio          |        | 05/09/2010 11:02  | Carpeta de archivos |       |
| Escritorio            | 👌 Photos                        |        | 06/09/2010 11:02  | Carpeta de archivos |       |
| 🔢 Sitios recientes    | 谢 Public                        |        | 06/09/2010 11:02  | Carpeta de archivos |       |
|                       | 🔁 Android intro.pdf             |        | 06/08/2010 11:18  | Adobe Acrobat D     | 1     |
| 📷 Bibliotecas         |                                 |        |                   |                     |       |
| Documentos            |                                 |        |                   |                     |       |
| 🖻 🔛 Imágenes          |                                 |        |                   |                     |       |
| 🕨 🌒 Música            |                                 |        |                   |                     |       |
| Videos                |                                 |        |                   |                     |       |
| 📲 Equipo              |                                 |        |                   |                     |       |
| > 📇 Shu Xtreme (Ci)   |                                 |        |                   |                     |       |
| > 👝 Haseo (E:)        |                                 |        |                   |                     |       |
| ⊨                     |                                 |        |                   |                     |       |
| Nas360 (G:)           |                                 |        |                   |                     |       |
|                       |                                 |        |                   |                     |       |
| Red                   |                                 |        |                   |                     |       |
|                       |                                 |        |                   |                     |       |
|                       |                                 |        |                   |                     |       |
|                       |                                 |        |                   |                     |       |

Imagen 1.3 Carpeta de Dropbox.

# 4. Compartir archivos con Dropbox.

□ Compartir archivos mediante *Dropbox* es muy fácil, si nos fijamos en la carpeta de Dropbox (Por defecto *Mis documentos/My Dropbox*) hay una carpeta llamada *Public* , todo lo que copiemos ahí será público y podrá ser compartido. Para conseguir el enlace hacemos click derecho sobre el archivo o carpeta que queramos compartir □ y seleccionar *Dropbox* à *Copy Public Link* . Esta es la única forma de compartir archivos con gente que no tenga cuenta en *Dropbox* .

# 5. Acceso Web a Dropbox.

Dropbox también nos permite gestionar los archivos a través la página web:

https://www.dropbox.com/login?cont=https://www.dropbox.com/home

De esta forma podemos acceder a nuestros archivos en PCs en los que no tenemos permisos para instalar aplicaciones.

Escrit per Luis Martín Caro dimarts, 30 de novembre de 2010 00:00

|                                                                                                    | Cet Started                                                                                                    | E Files                         | O Events                            | Sharing             | Help         |      |
|----------------------------------------------------------------------------------------------------|----------------------------------------------------------------------------------------------------|---------------------------------|-------------------------------------|---------------------|--------------|------|
|                                                                                                    | S My Dropbox                                                                                                    |                                 |                                     |                     |              |      |
| 4 Search your Dropbox files                                                                                                    | Upload 😋 Ne                                                                                                    | wr folder 🏼 🤷 !                 | Share a folder                      | 🔎 More action       | <b>6 ₩</b> ( |      |
|                                                                                                    | Name +                                                                                                    |                                 |                                     | Siz                 | e            | Mo   |
|                                                                                                    | Fondos de e                                                                                                    | escritorio                      |                                     |                     |              |      |
|                                                                                                    | 🖂 🎲 Public                                                                                                    |                                 |                                     |                     |              |      |
|                                                                                                    | 🗔 💹 Android inte                                                                                                    | io.pdf                          |                                     | 17.                 | 2.47KB       | 08/5 |
|                                                                                                    |                                                                                                    |                                 |                                     |                     |              |      |
| 🍞 Get Extra Space Free                                                                                                    |                                                                                                    |                                 |                                     |                     |              |      |
| 🈚 Get Extra Space Free<br>O Install Dropbox                                                                                                    |                                                                                                    |                                 |                                     |                     |              |      |
| Install Dropbox       9% in use                                                                                                    |                                                                                                    |                                 |                                     |                     |              |      |
| Get Extra Space Free     Danstall Dropbox     9% in use                                                                                                    | TA knitechenovelanistaaitaaitaata failinekel<br>Ider P More actions V                                                                 | 10 Denoralischer von von        | kentrá esonatura tadas              | relettersicin Co    | ropbox.      |      |
| Cet Estra Space Free  Catalia Dropbox  Static Cetta A Add Eldoni Develoire der  Catalia Cetta Add Eldoni Develoire der  Catalia Cetta Add Eldoni Develoire der  Catal | A Laidadhanan daráf untrian timeða falfinalað<br>Ider P More actions V                                                                | <b>ED-ministrano</b><br>Modifie | dentrá <del>constantes de tra</del> | reliatipácsi con Co | ropbox.      |      |
| Cet Extra Space Free  Constall Dropbox  Philm use  Constall Constall A Add Eldour Dropbox  Constall Constallant to  Constall Constallant to  Constall Constallant to  Constallant to  Constal | A bide/hours/sections/a following<br>Ider P More actions T<br>Brwite to folder<br>Download folder                                     | Modifie                         | dentré constantation                | relettersic in Co   | ropbox.      |      |
| Get Extra Space Free     Danstall Dropbox     9% in use     9% in use     Upload So New folder     Share a fo     Name =     AFXs     Get AFXs     Get Extra Space Free                                                                                                    | A Visibell Conception of Latino Stational A<br>Ider P More actions V<br>Smite to folder<br>Download folder                            | Modifie                         | keské ennetantededen<br>d           | relataticin Co      | ropbox.      |      |
| Cet Extra Space Free  Catital Dropbox  State Office AA (A) Elder in Dropbox  Upload Catita Office AA (A) Elder in Dropbox  Dropbox  Share a fo  Name *  AFXs  Dropbox  Photos                                                                                                    | A bidadon exterio de la la la 2000 fatilitada<br>Ider P More actions V<br>Brwite to folder<br>Download folder<br>Brwe<br>Rename       | Modifie                         | kozkó oznatani kala<br>d            | reliatatásicon Co   | ropbox.      |      |
| Cet Extra Space Free  Catal Dropbox  State Office 4A (AbbEld, in Dreadedor the  Catal Office 4A (AbbEld, in Dreadedor the  Catal Office 4A (AbbEld, in Dreadedor the  Catal Office 4A (AbbEld, in Dreadedor the  State of 0  Name =  APKs  APKs  APKs  Photos  Public                                                                                                    | A baide Hear of brid out a law of following<br>Ider More actions T<br>Smite to folder<br>Download folder<br>Move<br>Rename<br>Copy to | Modifie                         | dentrá como tarda dos               | relatipácsic in Co  | ropbox.      |      |

# "1. "htroducción."

Live Mesh es una aplicación que ofrece un sistema de almacenamiento y sincronización en la nube y que forma parte de la suite Windows Live Essentials.

**dalitiki**095

Este sistema permite realizar copias de seguridad, sincronización de configuraciones de Internet Explorer y Microsoft Office, sincronización de archivos entre diferentes dispositivos (es capaz de reconocer que versión del archivo, entre la local y la remota, es la más reciente y sustituirla) e incluso permite la conexión al escritorio remoto entre ordenadores Windows.

# 2. Instalación.

Para empezar usar Live Mesh debemos dirigirnos a la página web de la aplicación (<u>http://explo</u>re.live.com/windows-live-essentials

) y descargar Windows Live Essentials (\*Antes de descargar el archivo hay que asegurarse que el idioma es el español, para cambiarlo pulsamos "

Cambiar

" a la derecha del botón " *Descargar ahora* ").

Una vez descargado procedemos a la instalación (imagen 1.1.1 y 1.1.2) escogiendo la opción " *Elige los programas que desea instalar*" y posteriormente marcando Live Mesh y pulsando sobre "*Instalar*" (la suite contiene otro software adicional que no nos interesa para esta guía).

Escrit per Luis Martín Caro dimarts, 30 de novembre de 2010 00:00

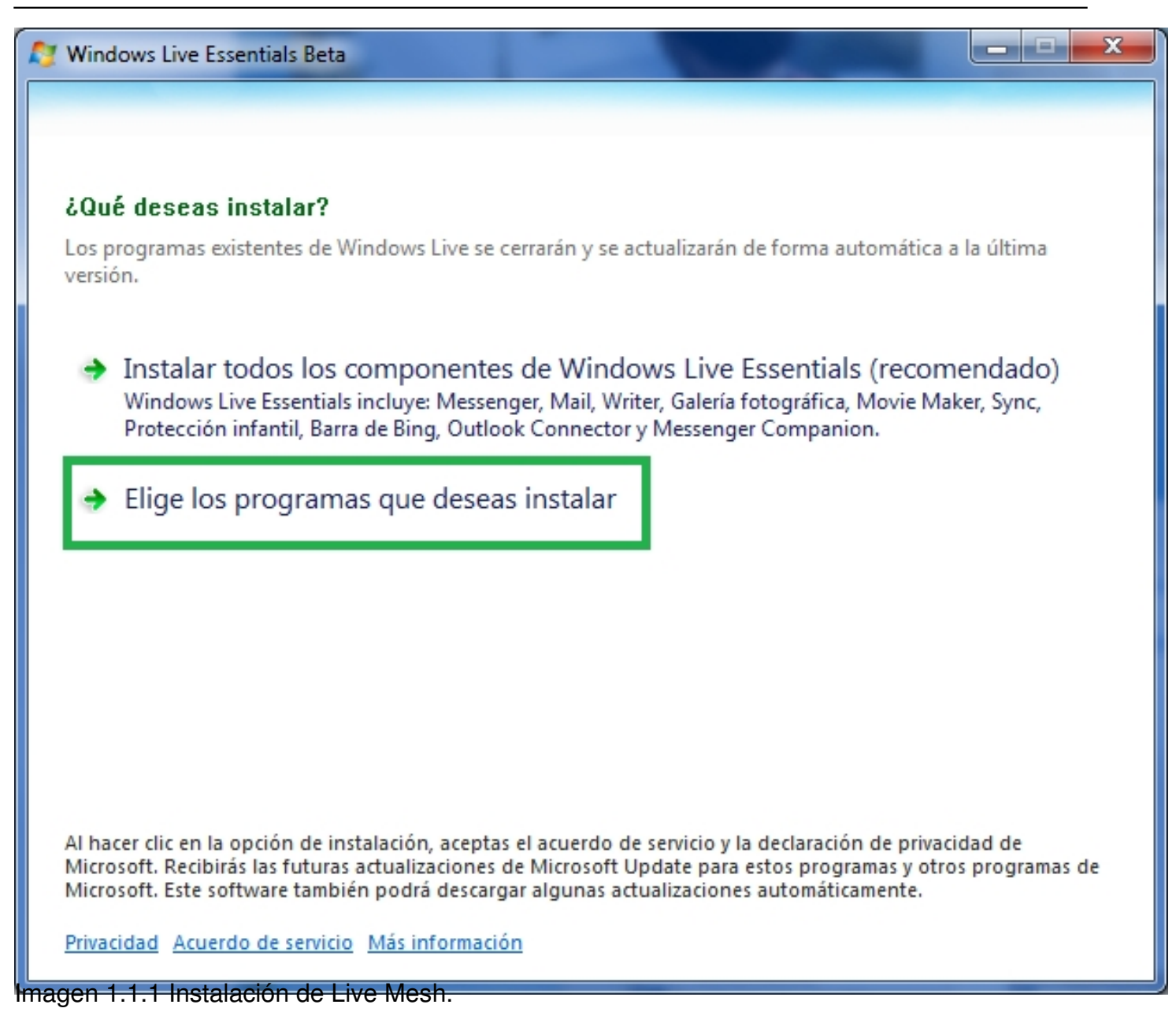

Escrit per Luis Martín Caro dimarts, 30 de novembre de 2010 00:00

| 灯 Windows Live Essentials 2011                                                     |                                           |
|------------------------------------------------------------------------------------|-------------------------------------------|
|                                                                                    |                                           |
| Selecciona los programas que<br>Los programas de Windows Live abiertos se cerrarán | e deseas instalar<br>de forma automática. |
| Se instalarán estos programas                                                      |                                           |
| 🔲 📺 Mail                                                                           | 🔲 🕑 🚪 Photo Gallery y Movie Maker         |
| 🔲 🍌 Writer                                                                         | 🔽 🥥 Windows Live Mesh                     |
| 🔲 🎆 Protección infantil                                                            | 🔲 👝 Barra de Bing                         |
| Messenger Companion                                                                |                                           |
| El programa está instalado                                                         |                                           |
| 🚳 Messenger                                                                        |                                           |
|                                                                                    |                                           |
|                                                                                    | Atrás Instalar                            |
| Imagen 1.1.2 Instalación de Live Mesh (2)                                          |                                           |

Escrit per Luis Martín Caro dimarts, 30 de novembre de 2010 00:00

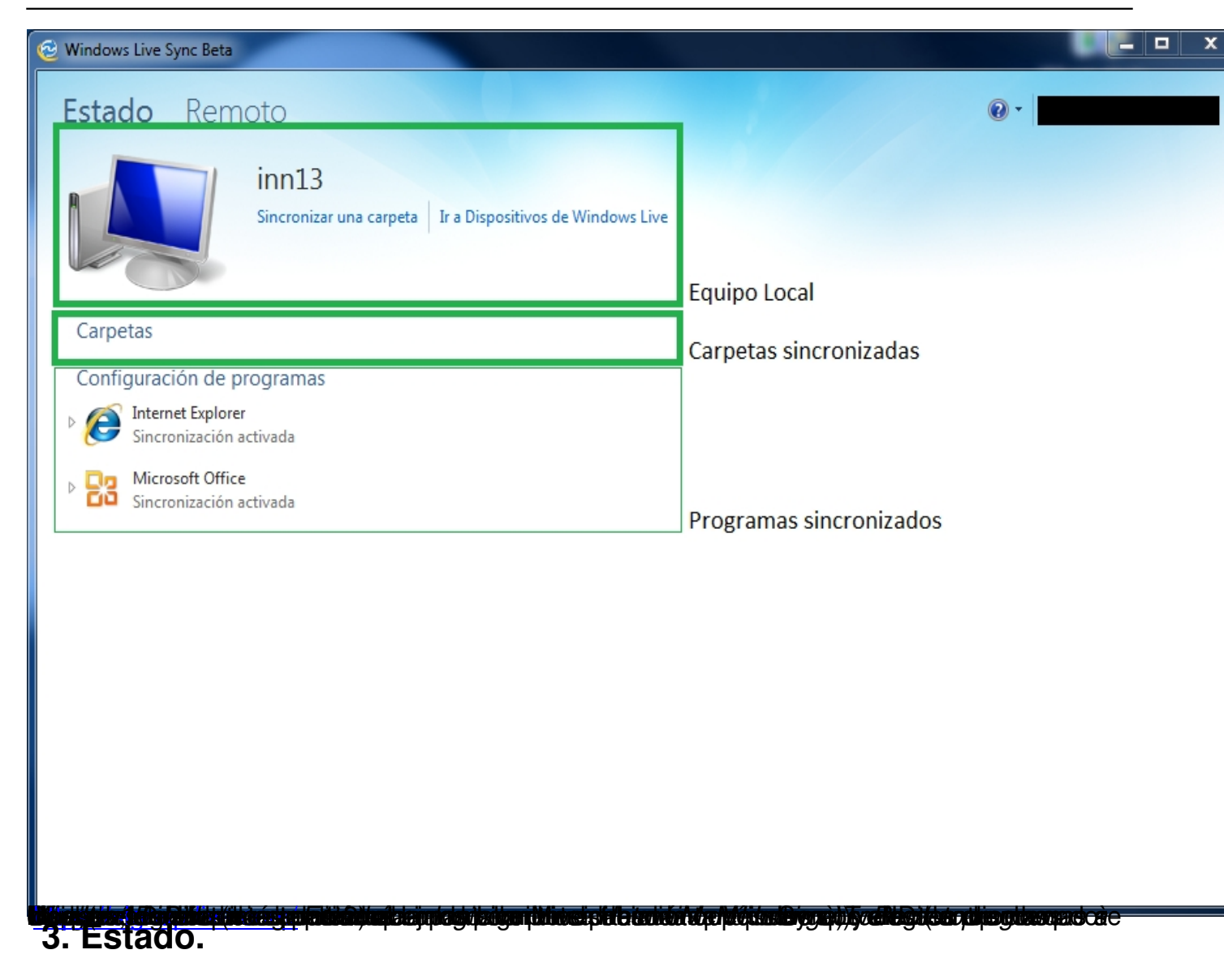

Primero se muestra el equipo local y la opción de añadir una carpeta (al hacer click sobre esta opción se abre un dialogo para seleccionar la carpeta; una vez añadida aparecerá bajo *Carpetas*).

Cuando tenemos compartida una carpeta podemos realizar las siguientes acciones:

- Establecer permisos (Opción Ver permisos bajo la carpeta):

Nos permite compartir la carpeta con hasta nueve personas a través del correo electrónico.

Escrit per Luis Martín Caro dimarts, 30 de novembre de 2010 00:00

(Imagen 1.3)

| Netri Learran sesi                                                                                                    |
|----------------------------------------------------------------------------------------------------|
| Modificar permisos de "Descargas"                                                                                                    |
| Dispositivos > Carpetas sincronizadas > Descargas > Editar permisos                                                                                                    |
|                                                                                                    |
| Puedes compartir esta carpeta con 9 personas como máximo.                                                                                                    |
|                                                                                                    |
| Escribe un nombre o una dirección de correo Seleccionar en tu lista de contactos electrónico:                                                                                                    |
|                                                                                                    |
|                                                                                                    |
| Guardar Cancelar                                                                                                    |
|                                                                                                    |
| Respeta el copyright y ten cuidado con lo que compartes en línea. La copia o el uso compartido de materiales no autorizados infringe el Contrato de servicio de Microsoft.                                                                                |
| Nota: si se comparte esta carpeta con otras personas, podrán ver tu Windows Live ID. Cualquier persona que pueda modificar los permisos de esta carpeta<br>pueden compartir la carpeta con otras personas o cambiar los niveles de permisos sin avisarte. |

#### Imagen 1.3 Compartir carpeta

- Establecer sincronización (Opción Seleccionar dispositivos a la derecha de la carpeta):

Al hacer click sobre esta opción podremos seleccionar en que dispositivos queremos que la carpeta se sincronice de forma automática, si es con otro pc los dos deberán estar encendidos y corriendo Live

Mesh

simultáneamente (imagen 1.6). La mejor opción sería escoger Almacenamiento sincronizado con

Skydrive

(Almacenamiento en la nube de Microsoft.) de tal manera que sería accesible sin necesidad de tener el PC con la versión original de la carpeta encendido (la sincronización se haría de los

Escrit per Luis Martín Caro dimarts, 30 de novembre de 2010 00:00

PCs a *Skydrive* y viceversa. Imagen 1.7) y también nos permitiría compartir los archivos con un tercero.

### Carpetas

Descargas Esta carpeta no se está sincronizando en ningún otro dispositivo Ubicación: C:\Users\Nas360\tmp Compartida con: Sólo yo Se sincroniza en: Seleccionar dispositivos

Opciones de sincronización

Imagen 1.4 Establecer de sincronización.

Escrit per Luis Martín Caro dimarts, 30 de novembre de 2010 00:00

# X 🔁 Selecciona los dispositivos ¿Dónde deseas sincronizar "Descargas"? Si detienes la sincronización de esta carpeta en un equipo, permanecerá en éste, pero su contenido no se mantendrá actualizado. Si detienes la sincronización de esta carpeta en el almacenamiento sincronizado de SkyDrive, se eliminará de él. inn13 (este equipo) V inn10 20.2 GB disponibles Almacenamiento sincronizado de SkyDrive Cancelar Aceptar manitorial division and the dimension of the second **sta föllgi ble lå ar hit för het skalet i var sta til i för het hit för ställ för belättare skalet för societ** 234

Escrit per Luis Martín Caro dimarts, 30 de novembre de 2010 00:00

#### Configuración de programas

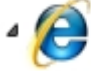

Internet Explorer

Sincronización activada

Tus Favoritos están configurados para sincronizarse en este equipo. Para empezar a sincronizar esta configuración en otros equip sincronización desde cada uno de ellos.

#### Desactivar sincronización

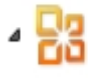

Microsoft Office Sincronización activada

Tus firmas de correo electrónico, estilos y plantillas están configurados para sincronizarse en este equipo. Para empezar a sincron otros equipos, tendrás que activar la sincronización desde cada uno de ellos.

#### Desactivar sincronización

Imagen 1.8 Configuración de programas. **4. Remoto.** 

Quizás este sea uno de los elementos diferenciadores de Live Sync respecto a otras soluciones de sincronización. Mediante esta opción podemos controlar de forma remota cualquiera de los dispositivos Windows asociados (a través de *Escritorio Remoto*).

Para usarlo deberá estar activada la opción *Permitir las conexiones remotas en este equipo* (en verde en la imagen 1.8).

Una vez que esta opción este activada y siempre que esté encendido, pulsaremos en *Conectar* se bajo el

equipo al que nos queremos conectar.

Escrit per Luis Martín Caro dimarts, 30 de novembre de 2010 00:00

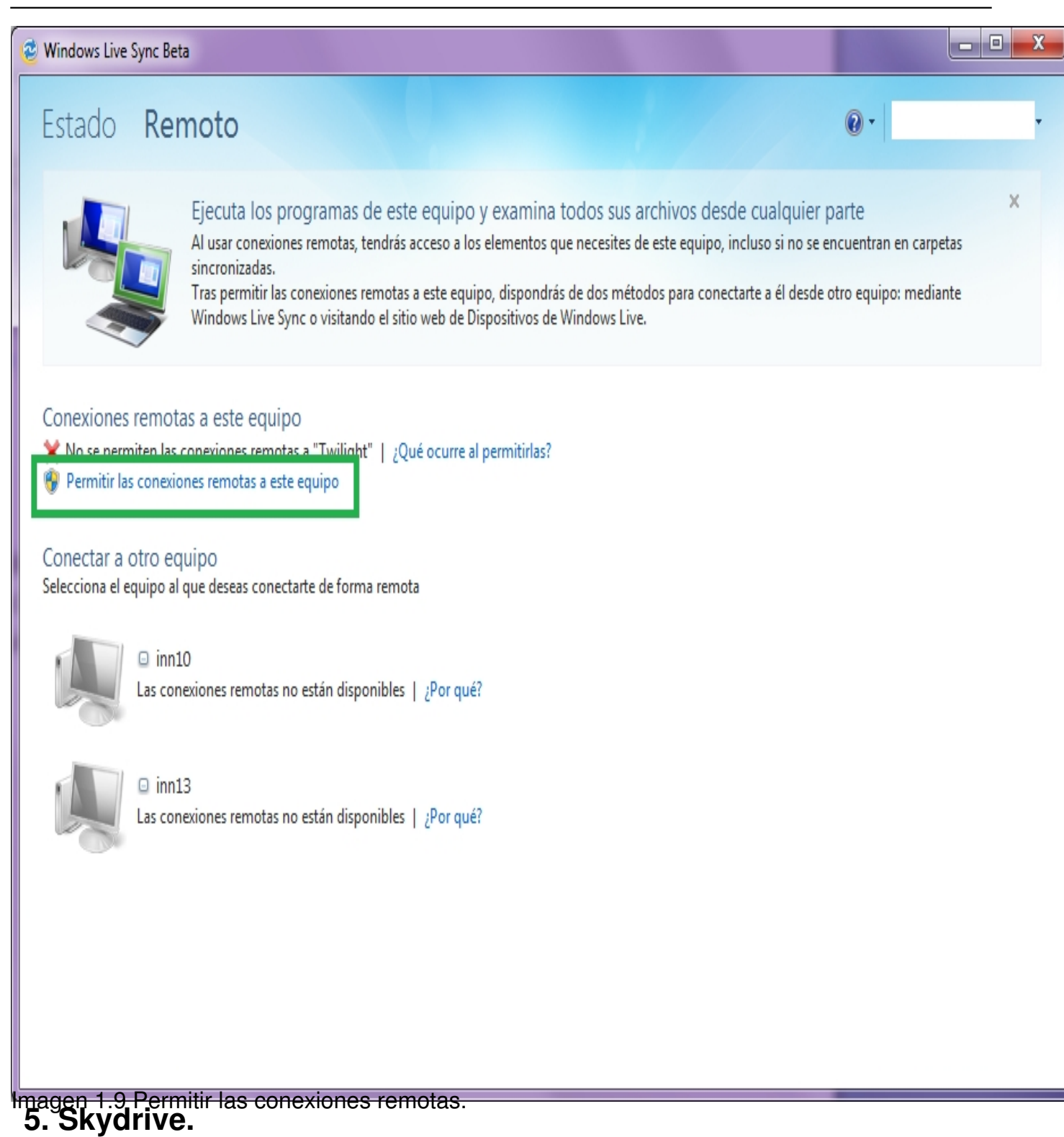

A lo largo del documento he referenciado varias veces *Skydrive* sin profundizar en él.

Skydrive permite el almacenamiento en la nube de todo tipo de archivos hasta un máximo de

Escrit per Luis Martín Caro dimarts, 30 de novembre de 2010 00:00

25 GB y 5 GB adicionales que permiten almacenamiento sincronizado (y que son los que usa *Live Mesh*).

Podemos acceder a *Skydrive* desde la siguiente dirección:

http://www.microsoft.com/spain/windows/windowslive/products/skydrive.aspx

\*Se requiere *Silverlight* para poder acceder a algunas de las funciones de *Skydrive*. Bajalo aquí:

http://www.microsoft.com/getsilverlight/get-started/install/default.aspx

En la pantalla principal (si en algún momento necesitas regresar a esta pantalla presiona sobre la palabra *Office* justo en el marco superior de la página) aparecerán nuestras carpetas personales (Aquellas que en principio son privadas) y las "*Compartidas por mí*" (Son públicas y cualquier persona puede acceder a ellas).

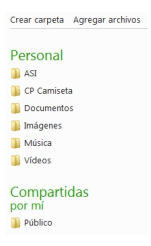

Imagen 1.10 Vista reducida de la página principal de Skydrive.

Hay dos funciones básicas en Skydrive:

*Crear carpeta:* Al igual que en nuestro PC crea una carpeta o directorio donde podemos almacenar nuestros archivos. Hay que pulsar sobre
 *Crear carpeta* (imagen 1.10, encima de las carpetas ya creadas) para llevar a cabo esta acción.

| Nombre:        | prueba             |
|----------------|--------------------|
| Compartir con: | Sólo yo Cambiar    |
|                | Siguiente Cancelar |

Al añadir una nueva carpeta debemos escoger un nombre y establecer los permisos. Para esto último hay que pulsar sobre *Cambiar* en el apartado *Compartir con*, nada más presionarlo se expande un selector para escoger el nivel de privacidad con los siguientes niveles:

- *Cualquiera:* La carpeta es pública y cualquier persona puede acceder a ella.

Mis amigos y los amigos de mis amigos: (Sólo si tenemos vinculado nuestro Live ID a una cuenta de Facebook). Permite el acesso a todos los contactos del Facebook
 y a su vez a sus contactos.

 Amigos: (Sólo si tenemos vinculado nuestro Live ID a una cuenta de Facebook). Permite el acesso a nuestros contactos de Facebook

- *Algunos amigos:* Permite el acceso a los contactos de Live ID (Aquellos que procedan de Hotmail o Messenger).

- Yo.

- *Agregar mediante correo electrónico:* Esta es la opción más interesante ya que nos permite introducir uno a uno los contactos a los que queramos conceder permiso y no supone tanto riesgo para la privacidad como el resto de opciones.

| Compartir con: | Г            | Cualquiera (público) 🖪                               |                                      |
|----------------|--------------|------------------------------------------------------|--------------------------------------|
|                | ŀ            | Mis amigos y los amigos de mis amigos 🖪              |                                      |
|                | -            | Amigos (184) 📑                                       |                                      |
|                | -            | Algunos amigos (184)                                 |                                      |
|                |              | Yo                                                   |                                      |
|                | Agr          | egar más personas                                    |                                      |
|                | Esci<br>elec | ribe un nombre o una dirección de correo<br>trónico: | Seleccionar en tu lista de contactos |
|                |              |                                                      |                                      |

- *Subir archivos:* Hay que pulsar sobre *Agregar archivos* (imagen 1.10, encima de las carpetas ya creadas) para llevar a cabo esta acción.

Lo primero que nos solicitará es una carpeta para subir los archivos, podemos usar una de las ya existentes o crear una nueva carpeta siguiendo los pasos comentados en el punto anterior (Imagen 1.11)

Una vez seleccionada nos aparecerá un recuadro vacio como el de la imagen 1.12, para subir los archivos bastará con arrastrar los archivos desde la carpeta del disco duro a ese recuadro. Terminada la transferencia pulsamos sobre el botón *Continuar* y ya tendremos nuestros archivos en *Skydrive*.

.

Escrit per Luis Martín Caro dimarts, 30 de novembre de 2010 00:00

.

| Nueva carpeta |   |
|---------------|---|
| ASI           | Ξ |
| CP Camiseta   |   |
| Documentos    |   |
| Imágenes      | - |

Cancelar

Imagen 1.11 Selección de carpeta para subir archivos.

Escrit per Luis Martín Caro dimarts, 30 de novembre de 2010 00:00

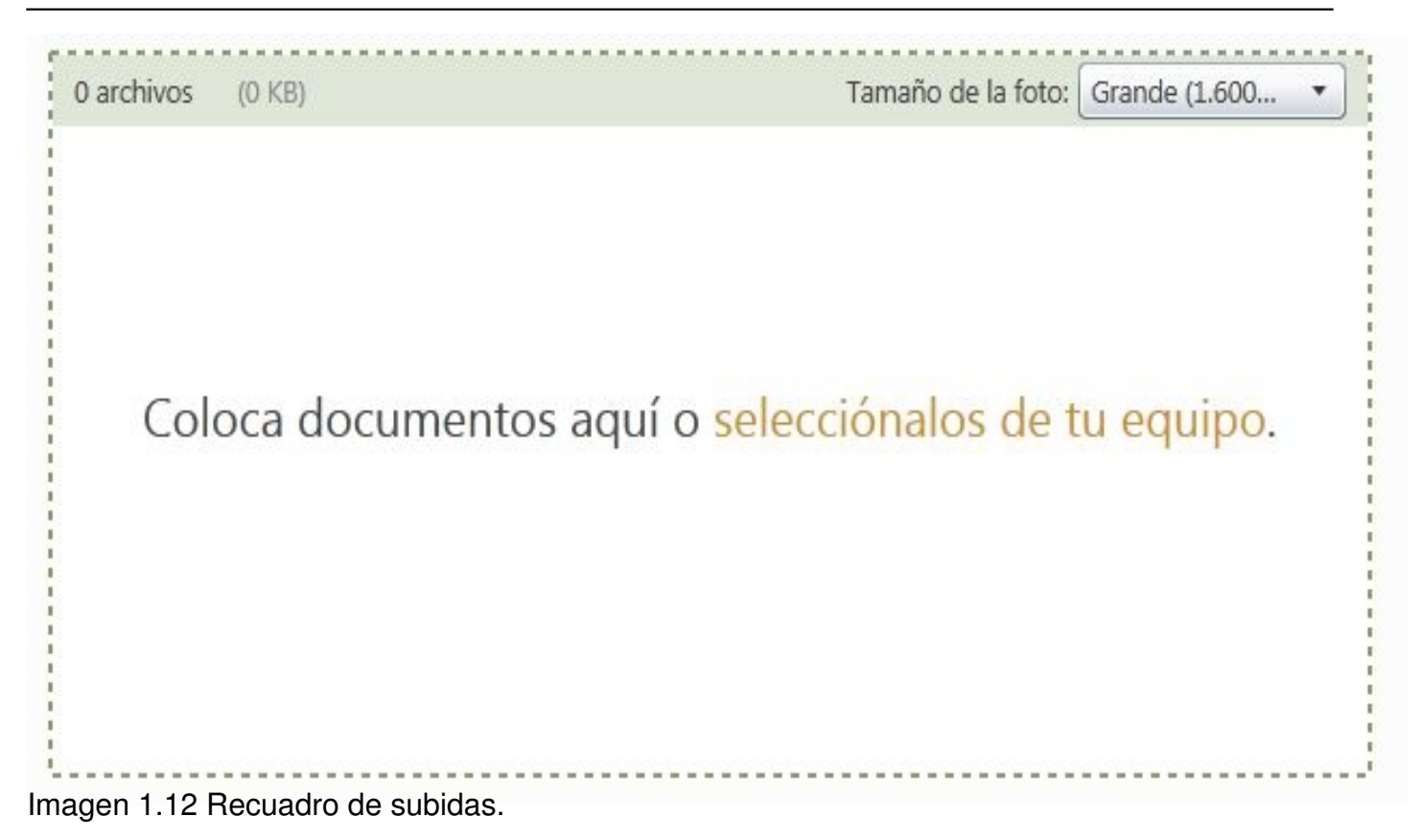

Escrit per Luis Martín Caro dimarts, 30 de novembre de 2010 00:00

| Sa han carnado O da 6 archivos (571 VR) Tamaño de la                                                                                                    | foto: Grande (1.600 +                           | car documentos y más            | bing                                                           |                                                                                                    |                                                                                                    |
|----------------------------------------------------------------------------------------------------|-------------------------------------------------|---------------------------------|----------------------------------------------------------------|----------------------------------------------------------------------------------------------------|----------------------------------------------------------------------------------------------------|
|                                                                                                    | BCKUP<br>Esperando X                            |                                 |                                                                |                                                                                                    |                                                                                                    |
| BCKUP<br>Esperando X Esperando X                                                                                                    | ~                                               |                                 |                                                                |                                                                                                    | and the                                                                                                    |
|                                                                                                    |                                                 |                                 |                                                                | Organizar - Re Abri                                                                                                    | as Documentos Dackup                                                                                                    |
| Coloca documentos adicionales aquí o selecciona más de tu equipo.<br>Continuar<br>¿Tienes problemas con la carga? Prueba página de carga estándar.<br>Nota El tamaño de carga está limitado a 50 MB por archivo.<br>Respeta el copyright y ten cuidado con lo que compartes en línea. Copiar o c<br>autorizado supone una infracción del Acuerdo de servicio de Microsoft. | ompartir material no                            |                                 |                                                                | Favoritos     Descargas     Dopbox     Escritorio     Sitios recientes     Bibliotecas     Documentos     Imágenes     Música     Videos | Biblioteca Documentos<br>Backup<br>Nombre<br>Sistemas de copias de seguridad e<br>Sistemas de copias de seguridad e<br>BCKUP - Ubuntu One.docx<br>BCKUP - Live Mesh.docx<br>BCKUP - Introduccion.docx<br>BCKUP - Introduccion.docx<br>BCKUP - Dropbox.docx<br>BCKUP - Adrive.docx |
| © 2010 Microsoft Términos Privacidad Acerca de nuestros anuncios<br>Anunciarse                                                                                                    | Notificar abuso Código de co<br>Español         | nducta Centro de ayuda C        | omentarios                                                     | F Equipo<br>Shu Xtreme (C:)<br>Haseo (E:)<br>Windfury (F:)<br>Nas360 (G:)                                                                |                                                                                                    |
| Documentos                                                                                                    | Compartir <b>v</b><br>Compartir v<br>Compartiji | ambiar nomb<br>Addinggyddiadadd | riani antikadak<br>re Más <b>v</b><br>i <b>mhlýřicta (dila</b> | <b>tiyaci<i>ka</i>ptrixkte</b> jê                                                                                                    | termeteritza<br>K                                                                                                    |

Ubuntu One es un sistema de almacenamiento online con sincronización desarrollado por Canonical y que a día de hoy sólo puede usarse con Ubuntu, aunque hay planes de portarlo a otras distribuciones Linux y a Windows.

One viene instalado por defecto desde la versión 9.10 de esta popular distribución de Linux. Para abrirla nos iremos a *SistemaàPreferenciasàUbuntu One*.

# 2. Sincronización de archivos.

El primer paso es crear una cuenta, para ello hacemos click en "*Gestionar Cuenta"* y nos abrirá una página web donde podremos llevar a cabo el proceso de registro. (Imagen 3.2)

Una vez registrados se nos pedirá confirmación para añadir el equipo a Ubuntu One (Imagen 3.3), escogemos un nombre para el equipo y pulsamos sobre *Add this computer* 

| Aplicaciones Lagares Saturna 2010                 |                                 | <ul> <li>Bit mar 1 fill seg. 11-47 Q Investore O</li> </ul> |  |
|---------------------------------------------------|---------------------------------|-------------------------------------------------------------|--|
|                                                   |                                 |                                                             |  |
|                                                   |                                 |                                                             |  |
|                                                   |                                 |                                                             |  |
|                                                   |                                 |                                                             |  |
|                                                   | *                               |                                                             |  |
|                                                   |                                 |                                                             |  |
|                                                   |                                 |                                                             |  |
|                                                   |                                 |                                                             |  |
|                                                   | Preferencies de urbunts dire    |                                                             |  |
|                                                   | Desconocido                     |                                                             |  |
|                                                   | Descorvectado                   |                                                             |  |
|                                                   | Cuenta Dispositivos Serviçios   |                                                             |  |
|                                                   | Nombre: Descaracida             |                                                             |  |
|                                                   | Corres electrónica: Descanocido |                                                             |  |
|                                                   | Plan actual: Desconocido        |                                                             |  |
|                                                   | Gestionar cuenta                |                                                             |  |
|                                                   | Opcieres de soprete             |                                                             |  |
|                                                   |                                 |                                                             |  |
|                                                   |                                 |                                                             |  |
|                                                   |                                 |                                                             |  |
|                                                   |                                 | Cense                                                       |  |
|                                                   | 1                               |                                                             |  |
|                                                   |                                 |                                                             |  |
|                                                   |                                 |                                                             |  |
|                                                   |                                 |                                                             |  |
|                                                   |                                 |                                                             |  |
|                                                   |                                 |                                                             |  |
|                                                   |                                 |                                                             |  |
|                                                   |                                 |                                                             |  |
|                                                   |                                 |                                                             |  |
| 📧 🧮 (Gestar de actualiza 🥥 Perferencias de Uburti |                                 | 0                                                           |  |

Imagen 3.1 Pantalla principal de Ubuntu One.

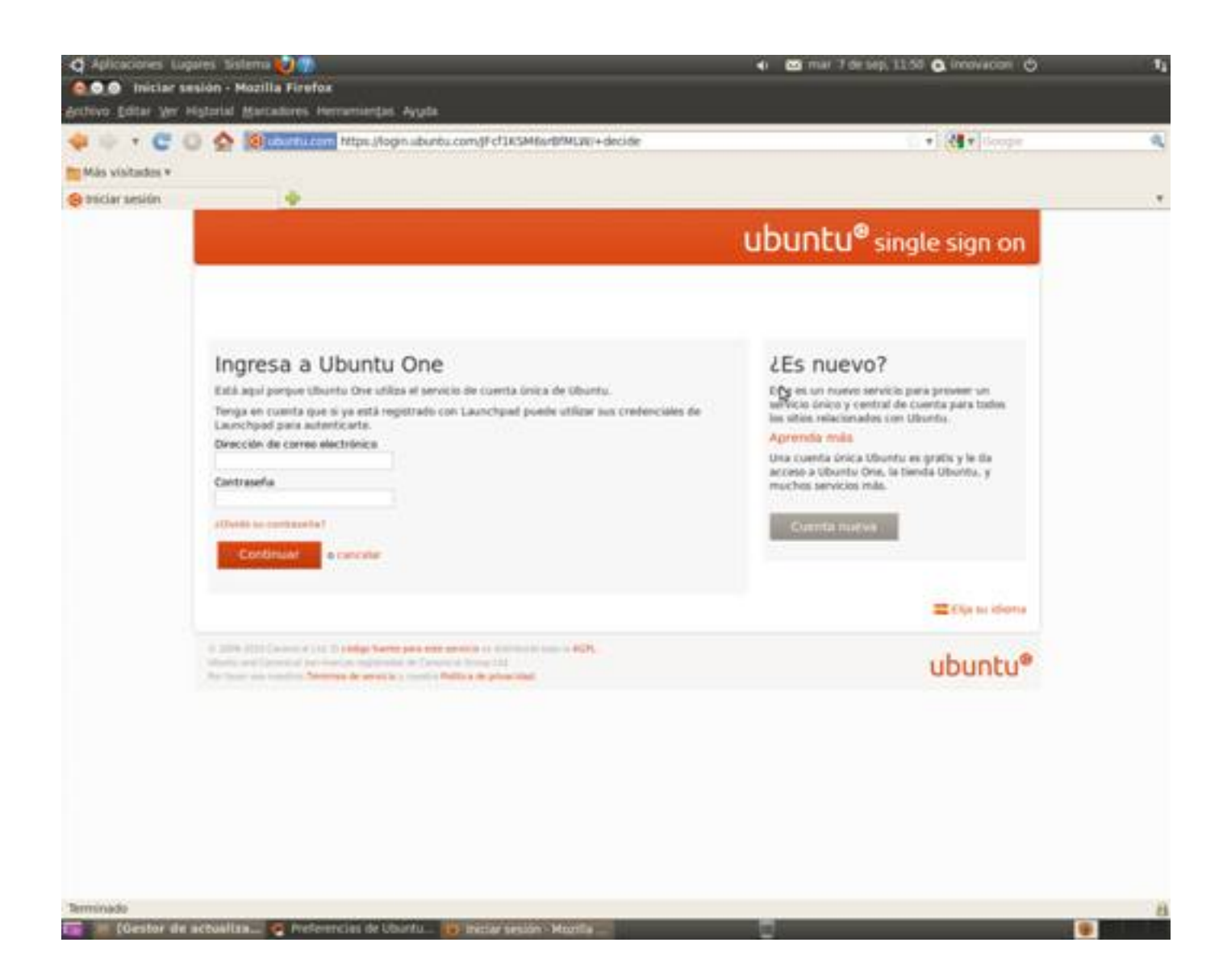

Imagen 3.2 Registro de Ubuntu One.

Escrit per Luis Martín Caro dimarts, 30 de novembre de 2010 00:00

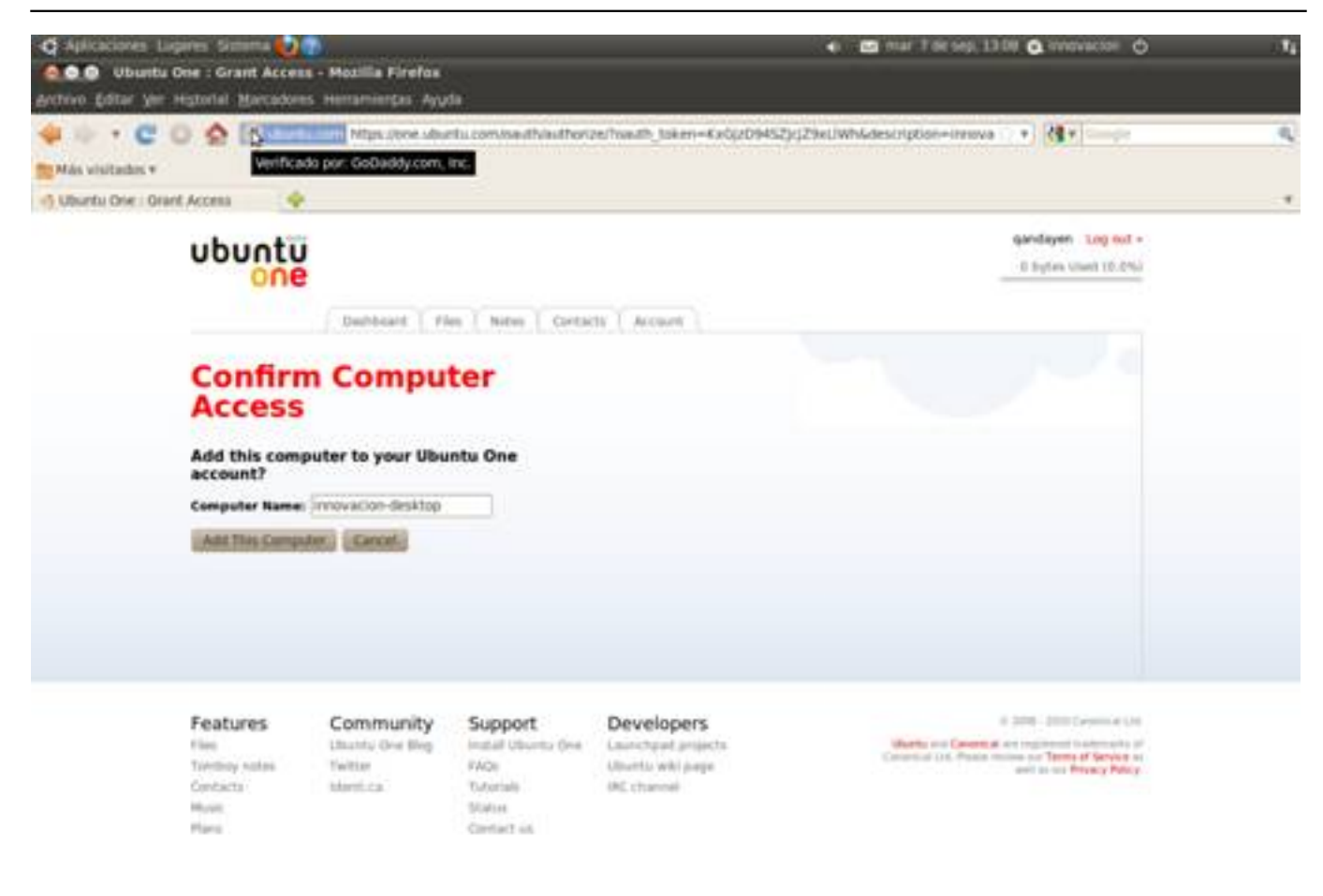

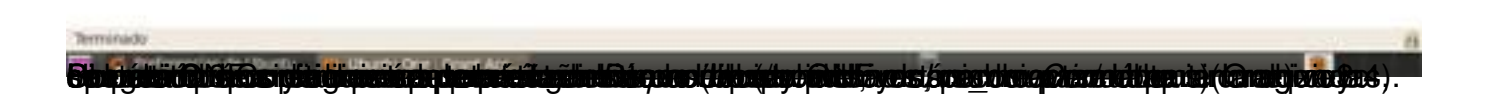

Escrit per Luis Martín Caro dimarts, 30 de novembre de 2010 00:00

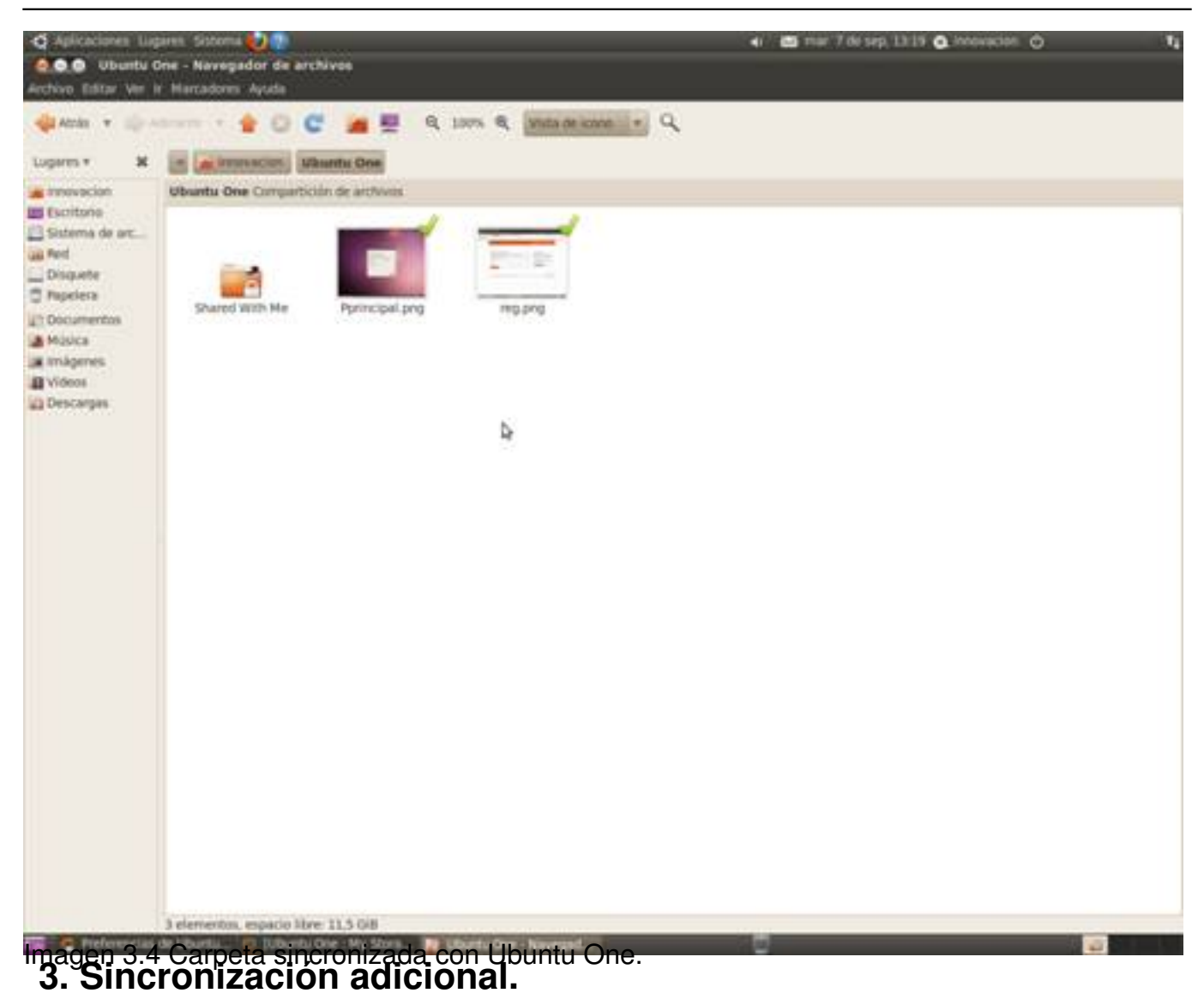

En la pestaña Servicios disponemos de opciones de sincronización adicionales, pudiendo

activar o desactivar los siguientes servicios.

-*Marcadores*: Sincroniza todos los marcadores de Firefox facilitando el engorroso trabajo de exportar e importarlos cada vez que cambiemos de equipo. Requiere de la instalación de un plugin para Firefox , si no está instalado el propio Ubuntu One mostrará un boton para instalarlo.

-*Archivo de mensajes de difusión*: Sincroniza todos los mensajes que se han ido recibiendo en el cliente de redes sociales Gibber para tenerlos disponibles desde cualquier parte.

-*Contactos*: Sincroniza todos los contactos con un dispositivo móvil (esta opción sólo está disponible para clientes de pago).

-Sincronización de archivos: Ver punto 2 de este manual.

- Descarga de Música: Esta opción probablemente salga en gris y no se pueda seleccionar, sólo se puede activar si disponemos de Ubuntu One Music Store. Si esta activada todas las canciones que compremos en la Store se transferiran a nuestra cuenta de Ubuntu One y podrán ser accedidas en cualquier lugar.

# 4. Acceso Web a Ubuntu One.

Para acceder a las posibilidades que nos ofrece Ubuntu One debemos ir a:

https://one.ubuntu.com/dashboard/

La página principal es el llamado *Dashboard*, el dashboard ofrece la últimas noticias relacionadas con Ubuntu One e información general sobre el estado de la cuenta.

Escrit per Luis Martín Caro dimarts, 30 de novembre de 2010 00:00

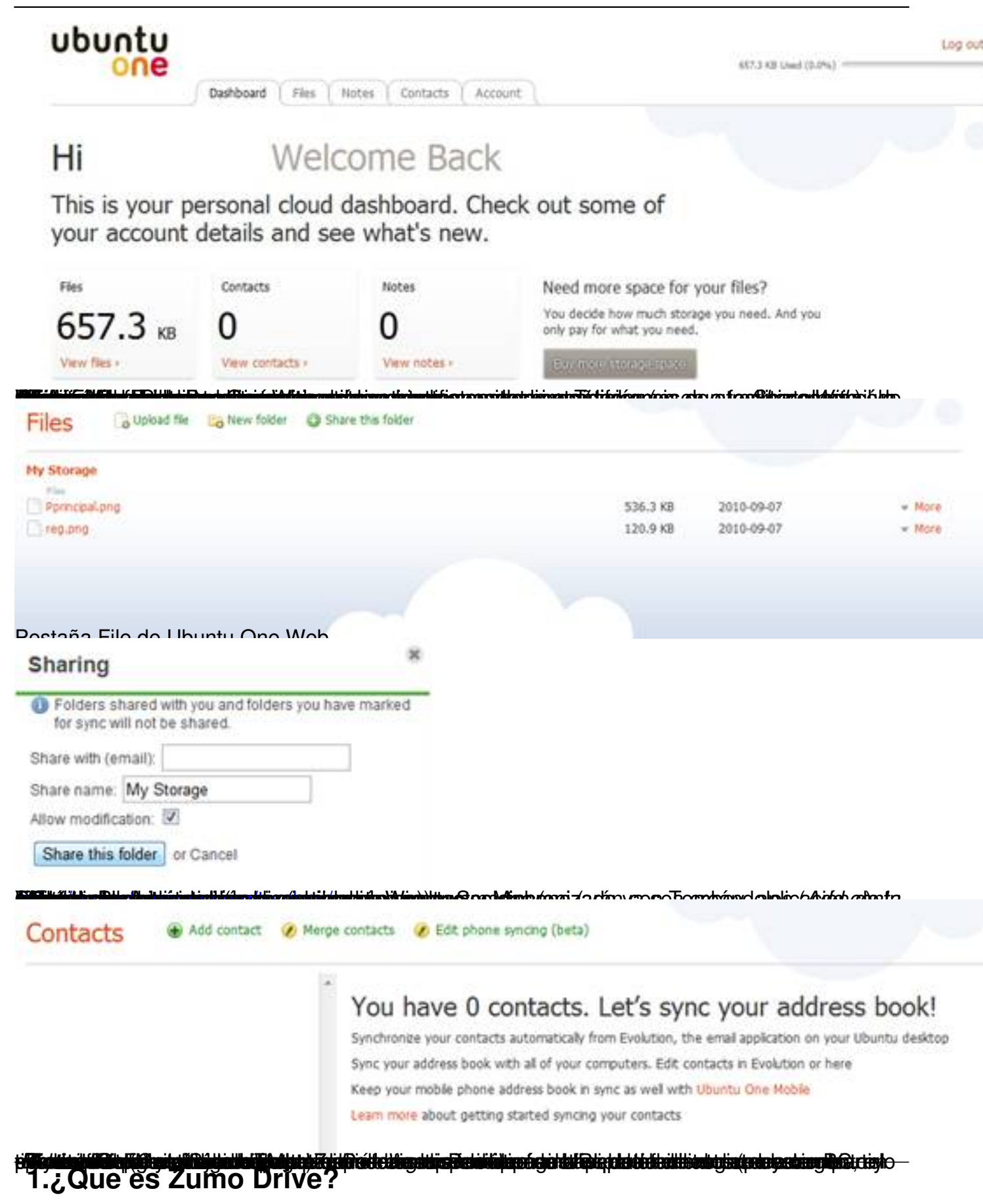

Zumo Drive es un sistema de almacenamiento online disponible para Windows, Mac, Linux y dispositivos móviles como Iphone o Android.

Zumo Drive dispone de una aplicación de Escritorio para una gestión más cómoda de todos nuestros archivos y en el caso de los *Smartphones* la aplicación es además un reproductor de música que permite streaming.

#### 1.1. Requisitos:

- Navegador web (Las últimas versiones de Chrome, Internet Explorer y Firefox funcionan sin problema).

- Sistema operativo compatible.

# 2.¿Como consigo una cuenta de Zumo Drive?

El registro de Zumo Drive se produce durante la instalación del cliente, por ello el primer paso es descargarse el cliente correspondiente a tu sistema operativo en:

https://www.zumodrive.com/download/zumodrive

Al iniciar la instalación la primera pantalla que se nos muestra es la de bienvenida, si no tenemos cuenta habrá que pulsar sobre *No, ¡regístrame!* Después de rellenar un pequeño formulario tendremos creada nuestra cuenta de Zumo.

Escrit per Luis Martín Caro dimarts, 30 de novembre de 2010 00:00

| ;Hola! Bienvenido a ZumoDrive                         |                    |
|-------------------------------------------------------|--------------------|
| Lleva siempre contigo tu música.                      | fotos y documentos |
| Reproducir tu bibliofeca completa o                   | se iTunes          |
| desde cualquier dispositivo                           |                    |
| <ul> <li>Perfecto para notebooks y smartph</li> </ul> | ones               |
| <ul> <li>Hace que las copias de seguridad</li> </ul>  | Y                  |
| ala superior and a second second second               |                    |
| sincronzaciones sean innecesaria                      |                    |
| sincronicaciones sean innecesana                      |                    |
| ¿Ya tienes una cuenta                                 | a de ZumoDrive?    |

3. El cliente de Escritorio.

Antes de empezar a explicar el software en sí conviene observar que en Mi PC (o Equipo según la versión de Windows que estemos usando) aparece una nueva unidad (Z: si la letra no estaba ocupada) llamada Zumo Drive. Esta unidad es en realidad el espacio de Zumo que para facilitar su manejo aparenta ser una unidad de disco más del sistema. Cualquier operación que hagamos sobre esa unidad (copiar/cortar/pegar/borrar/crear archivos y carpetas) afectará directamente a lo almacenado en los servidores de Zumo y por tanto el resto de dispositivos vinculados a la cuenta.

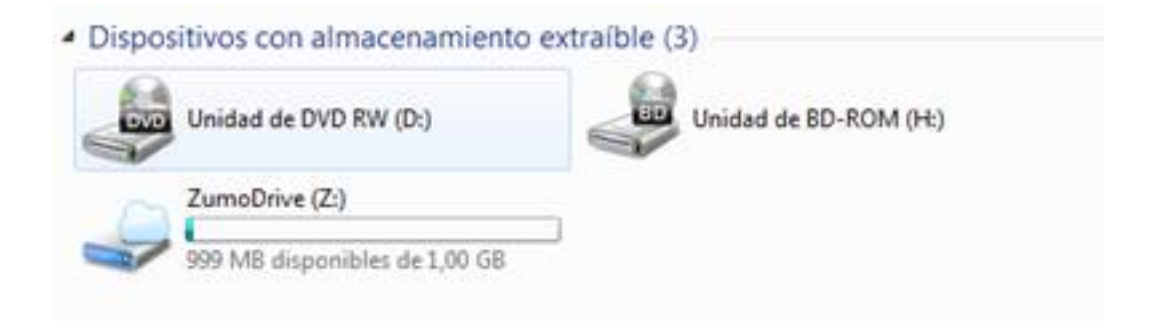

Escrit per Luis Martín Caro dimarts, 30 de novembre de 2010 00:00

Imagen 1.2 Unidad de disco Zumo en Mi PC/Equipo.

Para acceder al programa hay que hacer click derechoàopciones sobre el icono de la nube en el tray de Windows (la parte inferior derecha de la barra de tareas).

La consola de Zumo tiene un menú situado en la parte izquierda con las siguientes páginas:

- Estado de la transferencia: Muestra todas las operaciones en curso entre el almacenamiento en Zumo y el disco duro local y nos da la opción de pausar y reanudar las transferencias.

Escrit per Luis Martín Caro dimarts, 30 de novembre de 2010 00:00

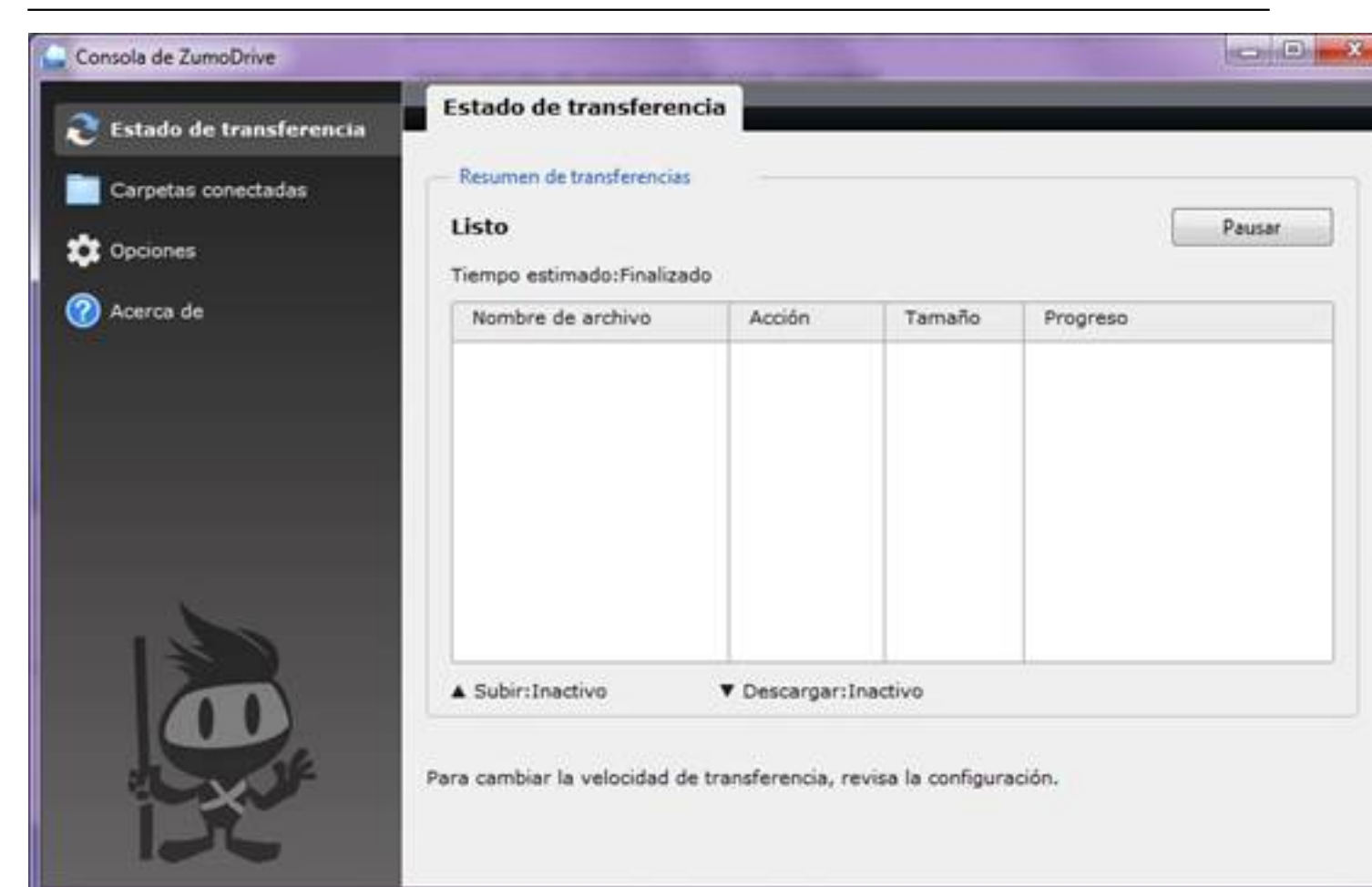

e **Wenter tale citale at a Classic Solident strend ess classicale Resting a universital a state at a state at a s** 

Escrit per Luis Martín Caro dimarts, 30 de novembre de 2010 00:00

| onsola de ZumoDrive     |                                     |                     |                     |
|-------------------------|-------------------------------------|---------------------|---------------------|
| Estado de transferencia | Carpetas conectadas                 |                     |                     |
| Carpetas conectadas     | Conectada actualmente: 24.1 MB sele | ccionada            |                     |
| Opciones                | 🕅 🏨 Backup                          | F:\Haseo\Documentos | 3.53 MB             |
|                         | V k tmp                             | F:\Hateo\Mp3        | 20,56 MB            |
| i de                    | Documentos:                         |                     |                     |
|                         | Documents                           | C/Users/Nac360      | 359,74 MB           |
|                         | Otros:                              |                     |                     |
|                         | E Desktop                           | C//Users/Nax360     | 41,89 MB            |
|                         |                                     |                     |                     |
|                         |                                     | 24,5 MB utilizado   | 999,5 MB disponible |
|                         | Añadir Carpeta Buscar Co            | ontenido            | Aplicar             |

Escrit per Luis Martín Caro dimarts, 30 de novembre de 2010 00:00

| Estado de transferencia | General Experiencia Red Almacenamiento Avanzado                                                        |
|-------------------------|----------------------------------------------------------------------------------------------------|
| Carpetas conectadas     | Uso de espacio<br>24,5 MB utilizado   999,5 MB disponibles                                             |
| Copciones               | Mejorar                                                                                                |
| Acerca de               |                                                                                                    |
|                         | Nombre del ordenador                                                                                   |
|                         | Pon nombre a tu ordenador. No puedes usar los siguientes caracteres: / \ : * *   < > ?                 |
|                         | TWILIGHT                                                                                               |
|                         | Letra de la unidad                                                                                     |
|                         | Selecciona qué letra de unidad quieres que ZumoDrive use.                                              |
|                         | (Después de aplicar estas opciones, necesitas reiniciar ZumoDrive para cambiar la letra de la unidad.) |
|                         | Letra de la unidad: Z                                                                                  |
|                         |                                                                                                    |
|                         |                                                                                                    |
|                         |                                                                                                    |
|                         |                                                                                                    |
| 16                      |                                                                                                    |
|                         |                                                                                                    |

4. Acceso Web a Zumo Drive.

Para acceder a la interfaz web de Zumo Drive tenemos que ir a la siguiente dirección:

https://www.zumodrive.com/user/signin?redirect=https://www.zumodrive.com/files

Lo primero es cambiar el idioma ya que por defecto está en inglés. En la parte inferior de la web hay una caja con el texto *English*, si hacemos click en ella saldrá una lista de los idiomas disponibles, entre ellos el Español.

La interfaz está dividida en tres pestañas:

- **Dojo:** Al igual que *Dropbox* Zumo te ofrece la posibilidad de ganar espacio extra en tu cuenta realizando ciertos pasos como compartir links o subir archivos. Una vez realizados todos los pasos obtendrás 1 GB extra para tu cuenta.

- **Archivos:** Nos ofrece un explorador de archivos para poder administrar nuestros archivos. Cuando hacemos click sobre un archivo o carpeta se despliega en la parte derecha un panel con las opciones que podemos realizar sobre él:

Compartir: Para que terceros puedan acceder a nuestros archivos. Al pulsar sobre esta opción aparece un diálogo con los usuarios y los permisos que tienen sobre el archivo/carpeta. Si queremos añadir a un nuevo usuario pulsamos sobre
 Añadir usuario y se abrirá un nuevo diálogo con los siguientes campos

o *Para*: Direcciones de correo (de las personas con las que queremos compartir nuestros archivos) separadas por comas.

o Asunto: Asunto del correo que se va a enviar.

o *Mensaje*: Mensaje del correo que se va a enviar.

o *Privilegio*: Puede ser editar (permite realizar cambios sobre el archivo) o descargar (permite el acceso al archivo pero no su modificación).

Escrit per Luis Martín Caro dimarts, 30 de novembre de 2010 00:00

| AuroraRelo | aded_candy.jpg                                                                                                  |
|------------|----------------------------------------------------------------------------------------------------|
| Para:      |                                                                                                    |
|            | Usa comas para separar diferentes direcciones de<br>correo.                                                     |
| Asunto:    |                                                                                                    |
| Mensaje:   |                                                                                                    |
|            | provide the second second second second second second second second second second second second second second s |

# Tatisin Dippinini in the second second secon

ADrive es un sistema de almacenamiento online disponible para cualquier sistema operativo que disponga de navegador y una máquina virtual de Java.

Al igual que en el resto de sistemas visto hasta ahora, ADrive dispone de una aplicación de Escritorio para una gestión más cómoda de todos nuestros archivos y añade la conexión por FTP y un editor de documentos al estilo de Office Live o Google Docs pero todos esto añadidos están únicamente disponibles en la versión de pago, por lo que nos centraremos en la versión web de ADrive.

#### 1.1. Requisitos:

- Navegador web (Las últimas versiones de Chrome, Internet Explorer y Firefox funcionan sin problema).

- Máquina virtual de Java.

Para Windows: <u>http://javadl.sun.com/webapps/download/AutoDL?BundleId=41723</u>
Para Linux: <u>http://javadl.sun.com/webapps/download/AutoDL?BundleId=40907</u>
Para MacOS: Java incluido en el sistema, utilizar la función de actualización de software para asegurar que se tiene instalada la versión más reciente. 2. ¿Como consigo una

# cuenta en ADrive?

Para conseguir una cuenta en ADrive nos dirigimos a la siguiente página web:

https://www.adrive.com/login/signup

Deberemos rellena un formulario (en inglés) con los siguientes campos (sólo los marcados con un asterisco son obligatorios):

*Please Select Your Plan:* Nos permite elegir el plan de precios a contratar, en nuestro caso seleccionaremos "Basic – Free" que es la única modalidad gratuita (Más adelante se explican los diferentes planes y las ventajas de cada uno). Campo obligatorio.

- *Email Address:* Dirección de email (Usar un correo válido ya que para activar la cuenta necesitaremos recibir un mail de ADrive). Campo obligatorio.

- Email Confirm: Confirmar la dirección de email. Campo obligatorio.

- Choose Password: Elegir contraseña (Mínimo ocho caracteres con una mayúscula y un número). Campo obligatorio.

- Confirm Password: Repetir contraseña. Campo obligatorio.

- First Name: Nombre. Campo obligatorio.

- Last Name: Apellidos. Campo obligatorio.

Escrit per Luis Martín Caro dimarts, 30 de novembre de 2010 00:00

- Gender: Sexo (Male Hombre/Female Mujer). Campo opcional.
- Age Range: Edad. Campo opcional.
- Organization/University: Organización/universidad. Campo opcional.
- Country: País. Campo obligatorio.
- Zip/Postal Code: Código postal. Campo obligatorio.
- How did you hear about us?: ¿Cómo nos has conocido?. Campo obligatorio.

- Enter the numbers you see in the image: Comprobación de seguridad. Introducir la secuencia de números de la imagen. Campo obligatorio.

- Please check here if you do not wish to recieve email updates from Adrive: Hay que marcar esta opción si NO queremos recibir correos promocionales de Adrive.

- *l agree to service terms and conditions:* Hay que marcar esta opción si se está de acuerdo con los términos y condiciones del servicio, si no se marca no se podrá crear una cuenta.

Escrit per Luis Martín Caro dimarts, 30 de novembre de 2010 00:00

# create an account

| Plan      | Storage Capacity/user | Price              |                 |
|-----------|-----------------------|--------------------|-----------------|
| Basic     | 50GB                  | Free (Personal Use | Only)           |
| Signature | 50GB                  | \$6.95/month       | \$69.50/year    |
| Premium   | 100GB                 | \$13.95/month      | \$139.50/year   |
|           | 250GB                 | \$33.95/month      | \$339.50/year   |
|           | 500GB                 | \$66.95/month      | \$669.50/year   |
|           | 750GB                 | \$99.95/month      | \$999.50/year   |
|           | 1TB                   | \$131.95/month     | \$1,319.50/year |

#### (\*) Required Fields

| Please Select Your Plan *:                                                                                     | Basic - Free                                 |
|----------------------------------------------------------------------------------------------------|----------------------------------------------|
| Email Address *:                                                                                               |                                              |
|                                                                                                    | (this will be user ID)                       |
| Email Confirm *:                                                                                               |                                              |
| Choose Password *:                                                                                             |                                              |
|                                                                                                    | (at least 8 characters, 1 capital, 1 number) |
| Confirm Password *:                                                                                            |                                              |
| First Name * :                                                                                                 |                                              |
| Last Name *:                                                                                                   |                                              |
| Gender:                                                                                                    |                                              |
| Age Range:                                                                                                    |                                              |
| Organization/University:                                                                                       |                                              |
| Country *:                                                                                                    | United States                                |
| Zip/Postal Code *:                                                                                             |                                              |
| How did you hear about us? *                                                                                   | Pick referrer 💌                              |
| the second second second second second second second second second second second second second second second s |                                              |

Enter the numbers you see in the image:

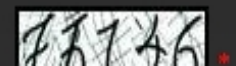

•

Escrit per Luis Martín Caro dimarts, 30 de novembre de 2010 00:00

# 3. Ya he accedido a mi cuenta ¿Como funciona ADrive?

Nos encontramos con la página principal del *File Manager* de ADrive, que contiene los siguientes elementos:

| Tools 1                                                                                | 2                                             | 3                                         |
|----------------------------------------------------------------------------------------|-----------------------------------------------|-------------------------------------------|
| Search All Space                                                                       | a Used: 0%                                    | Account Si     Remote File     Account Si |
| Navigation <                                                                           | Path: /                                       | 0                                         |
| My Files My Shared Files My File History  Directories  Refresh Dirs Collapse All  T  8 | File Name<br>No Files Found                   |                                           |
|                                                                                        | <b>9</b> (0 of 0)                             |                                           |
|                                                                                        | Create Directory Move To Copy To Share Delete | s                                         |
| Success Changed dirs to /                                                              |                                               |                                           |

1. Search All: Cuadro de búsqueda para encontrar archivos en nuestro ADrive.

*2. Spaced Used:* Nos muestra el tanto por ciento de espacio utilizado (50 GB para la versión gratuita).

*3. Account Settings:* Pinchando aquí se nos redirigirá a una página donde podremos cambiar toda la información de nuestra cuenta y el tipo de cuenta (Gratuita/Pago).

**4. Desktop Tools/Tutorials:** Aquí podremos encontrar tutoriales (en inglés) sobre el uso de ADrive en formato PDF, HTML o FLASH.

5. Transfer Remote File: Sirve para subir archivos de otras páginas web a ADrive.

| Transfer a url to: /<br>Enter Web Address |          |
|-------------------------------------------|----------|
|                                           |          |
| Add username/password                     | Retrieve |
| Username                                  |          |
|                                           |          |
| Password                                  |          |
|                                           |          |
|                                           |          |

Introducimos la dirección del archivo en el cuadro inferior a *"Enter Web Address"* y pulsamos en el botón *Retrie ve* . Si el archivo al que intentamos acceder está protegido bastará con añadir el usuario y la contraseña pulsando previamente en *Add username/password* 

6. Downloader: Permite transferir archivos desde ADrive hacia nuestro disco duro.

Escrit per Luis Martín Caro dimarts, 30 de novembre de 2010 00:00

| Download Files                                                                                                    |         |
|----------------------------------------------------------------------------------------------------|---------|
| Showing files: 1-5 🕞 of 5 files                                                                                                    |         |
| File name         Image: BCKUP - Adrive.docx         Image: BCKUP - Dropbox.docx         Image: BCKUP - Introduccion.docx         Image: BCKUP - Live Mesh.docx         Image: BCKUP - Ubuntu One.docx         Image: BCKUP - Ubuntu One.docx | Downloa |
|                                                                                                    | P       |
|                                                                                                    |         |

# "4. Uso e información adicional de ADrive.

#### 4.1.Compartir archivos:

Desde el *File Manager* seleccionaremos los archivos que queramos compartir y pulsamos sobre el botón *Share* (nos solicitará confirmación de si queremos convertir el fichero a compartido).

Para facilitar el acceso de ese archivo a terceros bastará con hacer click derecho sobre él y en el diálogo de información adicional copiar todo el campo URL (para posteriormente facilitárselo a otra persona) o directamente pulsar sobre el botón *Email A Friend* (enviará un correo a las direcciones seleccionadas facilitando el enlace al archivo).

Escrit per Luis Martín Caro dimarts, 30 de novembre de 2010 00:00

|           | Public File Details                                                                                 | 1 |
|-----------|----------------------------------------------------------------------------------------------------|---|
| Name:     | BCKUP - Introduccion.docx                                                                           |   |
| Size:     | 13.2K (13554 bytes)                                                                                 |   |
| Created:  | 2010-10-03 04:01:49                                                                                 |   |
| Shared:   | Publicly Shared                                                                                     |   |
| URL:      | http://www.adrive.com/public/faf2439205bb3ec66666bcd9ba8e9642ea601bb7be55f26728cce142f0bb95621.html |   |
| Downloads | s: 0                                                                                                |   |
| Expires:  | 2010-11-02                                                                                          |   |
|           | Signature and Premium user files never expire! Upgrade today!                                       |   |
| Unshare   | Email A Friend View Inline Download                                                                 |   |

#### 4.2. Tipos de cuenta de ADrive:

Características

Basic

Signature

Premium

~

**Universal Access** 

Escrit per Luis Martín Caro dimarts, 30 de novembre de 2010 00:00

Compartición de archivos. Subida de archivos y carpetas. Descarga de archivos. Herramienta de búsqueda. Transferencia remota de archivos. Soporte de codificación internacional. Historial de archivos. Becuperación de archivos. Editor ZoHo. Aplicación ADrive para escritorio. Heriptación SSL. WebDAV. Multisesión. Jun publicidad.